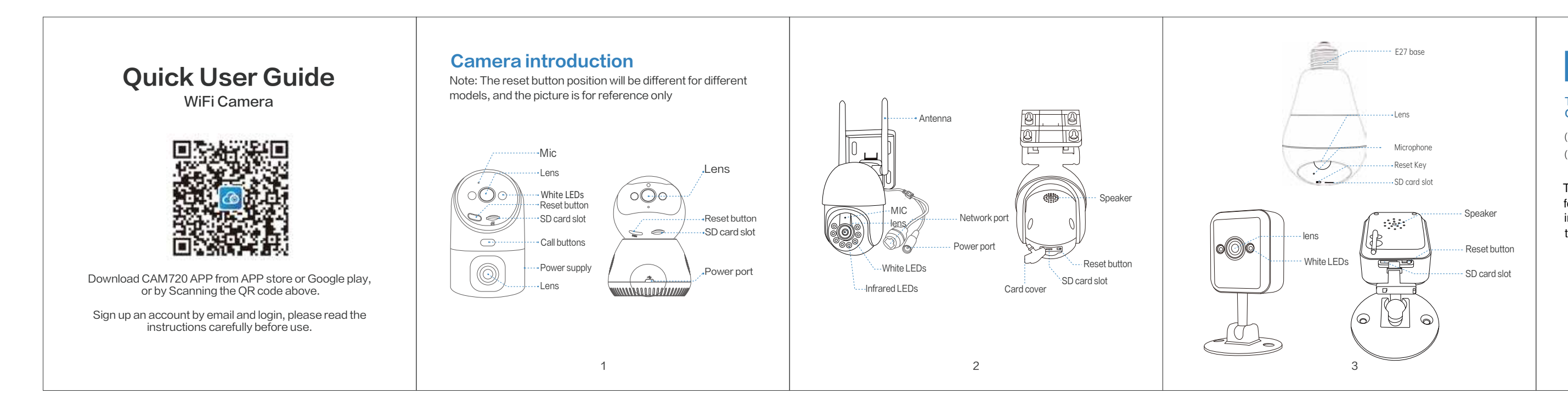

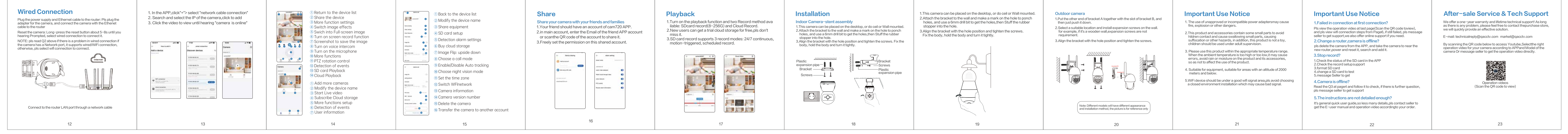

# **FCC Statement**

This device complies with part 15 of the FCC Rules. Operation is subject to the following two conditions.

(1) This device may not cause harmful interference, and (2) This device must accept any interference received, including interference that may cause undesired operation

4

This equipment complies with FCC radiation exposure limits set forth for an uncontrolled nvironment. This equipment should be installed and operated with minimum distance 20cm between the radiator and your body.

### Information to User

Note: This equipment has been tested and found to comply with the limits for a Class B digital device, pursuant to part 15 of the FCC Rules. These limits are designed to provide reasonable protection against harmful interference in a residential installation. This against harmful interference in a residential installation. This equipment generates, uses and can radiate radio frequency energy and, if not installed and used in accordance with the instructions, may cause harmful interference to radio communications. However, there is no guarantee that interference will not occur in a particular installation. If this equipment does cause harmful interference to radio or television reception, which can be determined by turning the equipment off and on, the user is encouraged to try to correct the interference by one or more of the following measures:

-Reorient or relocate the receiving antenna.

-Increase the separation between the equipment and receiver. -Connect the equipment into an outlet on a circuit different from that to which the receiver is connected.

-Consult the dealer or an experienced radio/TV technician for help.

Important: Change or modifications not expressly approved by the manufacturer responsible for compliance could void the user's authority to operate the equipment.

Q1:What should I pay attention to before WiFi connection? A1:APP permission: PIs turn on GPS and all permissionsselect"allow"; iOS iphone:pls enable location action by setting>privacy>location ser vices>cam720 APP>enablepreciselocation,select"always" WiFi requirement: Pls ensure the Name and password of the router are not more than 16 characters Note: pls take the camera near the router for first connection, cellphone

connected the same wifi Q2:What should I pay attention to before Wiredconnection?

A2:Ethernet cable:pls check the cable is working and check the indica tor of the network port is always on NOTE: pls confirm the cellphone connected the same wifi of the router that camera connected.

Q3:How to do if the camera is often offline? A3:Adapter: pls check the adapter and outlet for the camera, or check the camera's record, if there are some broken records, the problem is in power;camera can record without wifi Network: pls check the network, is it normal APP permission: pls check mobile network permission on the APP is enable, otherwise, the APP can't work under mobile network. Reconfigure the camera: delete the camera from the APP> add the camera after reset the camera as the first connection

|         |      | treate an acc  |                   | Corners |   |
|---------|------|----------------|-------------------|---------|---|
| 0       |      | The set of the | $\rightarrow \pi$ |         |   |
| ******* |      |                |                   |         | • |
| n       |      |                |                   | 100     | - |
| 0       | ~    |                |                   | CITC    |   |
| -       |      |                | -                 |         |   |
| 1000    | 2531 |                |                   |         |   |

1.Register an account: Click"sign up"> enter Email, set your

Sign up & Login

2.Login

APP pass word, check the verified code

### WiFi connection

Power and Reset the camera: Pls plug the adapter for the camera Reset the camera by long press the reset button for 5 seconds unt you hearing "Di-",camera will do self-inspection after "Di-"2 times Requirement Before WiFi connection: pls read Q1 above: Don't ban permissions of the APP

NOTE: some models only support 2.4Ghz WiFi, cellphone connected 2.4G WiFi for first connection; if camera support 2.4G/5G dual-band WiFi, pls choose the right WiFi according to the place you want to insta 2.4Ghz signal transfer distanceis longer, 5Ghz is shorter but faster i

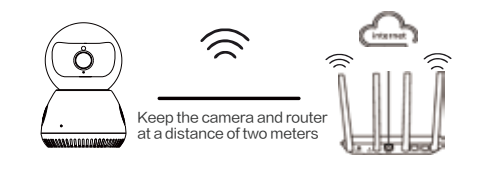

The device connects to the router via WiFi

1.In the APP: click"+"> select"WiFi connection" 2.Check "configure the network when you hear the device tone" > Tap"next step"

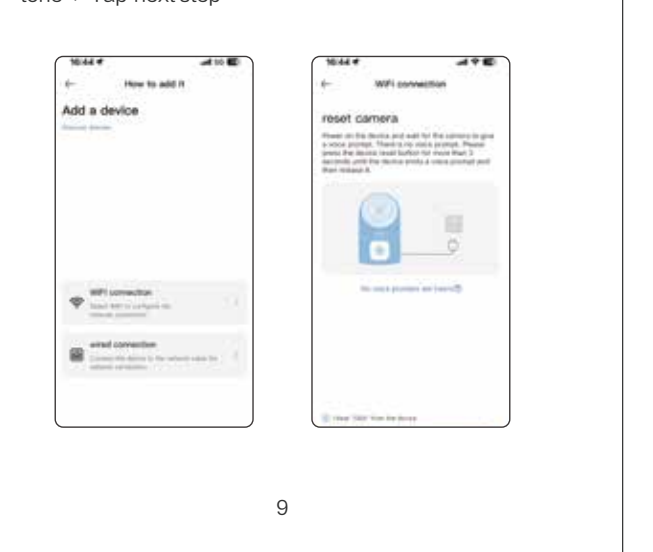

\*\*\* or JAA-\*\*\*, Camera's WiFi pls back to cam 10.44 4 + WPI convect Connect the devic mass lateral to be with at a and free shart to reach the -Carbony constant (107) and (Barra Integral

| ** or JAA-***. and then ba                                                                                                    | ick to Cam720 APP)to find the                                            |
|----------------------------------------------------------------------------------------------------|--------------------------------------------------------------------------|
| amera's WiFi(namedJA-                                                                                                    | ** / JAA-***),after connected it                                         |
| ls back to cam720 APP                                                                                                    | ,,                                                                       |
|                                                                                                    |                                                                          |
| 1044                                                                                                    | 10.45 *                                                                  |
|                                                                                                    |                                                                          |
| <ul> <li>WPI convection</li> </ul>                                                                                                    | C terrings . MILAN                                                       |
| <ul> <li>WPi convertion</li> <li>Connect the device hotspot</li> </ul>                                                                                                    | C bettrage MEAN has                                                      |
| 4- WPI convection<br>Connect the device hotspot<br>device hotspot<br>and device to revit a the highway of an<br>and device device and to be<br>the device of the device of the device<br>and device of the device of the device of the device<br>and device of the device of the device of the device of the device<br>and device of the device of the de | C Institutes WCAN Exe<br>WCAN C<br>JAALAUGEAST T<br>Unacconcentrations T |
| WPi connection  Connect the device hotspot  Read back to an element of the lagency of an and free elements to applied and                                                                                                    | C Instrum WAAN Kan<br>WAAN CO<br>VAA ADSHAT<br>VAA ADSHAT<br>V           |

| oe hotspot         | WEAN                                                                                                    |        |
|--------------------|----------------------------------------------------------------------------------------------------|--------|
| the baging of sit- | V JAA A125A67<br>Unit/Distribution                                                                              | •0     |
| 100 million (1990) | the second second second second second second second second second second second second second second second se |        |
|                    | -                                                                                                    |        |
|                    |                                                                                                    |        |
|                    | WW-BERT                                                                                                    |        |
|                    | www-datatic                                                                                                    |        |
|                    | Xaomi_AE34                                                                                                    |        |
|                    |                                                                                                    |        |
|                    | 98-0+-0188                                                                                                    |        |
|                    | 996-(p-s2108_2.45                                                                                               | + + (D |
|                    | A-OW                                                                                                    |        |
| - incluing         | Contraction Processing                                                                                          |        |

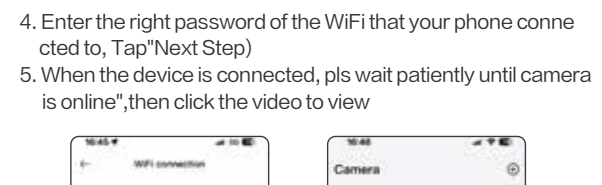

|                      |                                                                                                    | Continent             | * |
|----------------------|----------------------------------------------------------------------------------------------------|-----------------------|---|
| Thoose WIFI          | Second and second second second second second second second second second second second second second second s | - Stania In (S)       |   |
| Panar Degle-create a | e de el passante antenita el                                                                                   | (compriside)          |   |
| T ==.11              |                                                                                                    |                       |   |
| 6                    | ( w)                                                                                                    | and the second second |   |
|                      |                                                                                                    |                       |   |
|                      |                                                                                                    | æ                     | n |
|                      |                                                                                                    |                       | - |
|                      |                                                                                                    |                       |   |
|                      |                                                                                                    |                       |   |
|                      |                                                                                                    |                       |   |
|                      |                                                                                                    |                       |   |
| 1.7                  |                                                                                                    |                       |   |

## After-sale Service & Tech Support

We offer a one-year warranty and lifetime technical support! As long as there is any problem, please feel free to contact thepurchase store, we will quickly provide an effective solution.

E-mail: technicalreply@qacctv.com market@qacctv.com

By scanning the QR code below to access Youtube, Selectthe right operation video for your camera according to APPand Model of the camera Or message seller to get the operation video directly.

Operation videos (Scan the QR code to view)